# Fout oplossen "Controleer of het type instantie voldoet aan minimale hardwarevereisten en/of heeft de service afbeeldingen correct in kaart gebracht"

## Inhoud

Inleiding Voorwaarden Vereisten Gebruikte componenten Probleem Oplossing

### Inleiding

Dit document beschrijft hoe een fout op te lossen "Controleer of het installatietype aan minimum hardwarevereisten voldoet en/of heeft servicafbeeldingen correct in kaart gebracht." Wanneer u de toepassing implementeert

### Voorwaarden

#### Vereisten

Cisco raadt kennis van de volgende onderwerpen aan:

- CloudCenter GUI
- Type installatie
- Inzetomgeving

### Gebruikte componenten

De informatie in dit document is gebaseerd op deze softwareversies:

- CloudCenter 4.8.x
- Inzetomgeving
- Type installatie

De informatie in dit document werd gemaakt van de apparaten in een specifieke privé-

labomgeving. Alle apparaten die in dit document worden beschreven, hadden een opgeschoonde (standaard)configuratie. Als uw netwerk levend is, zorg er dan voor dat u de mogelijke impact van om het even welke opdracht begrijpt.

## Probleem

Wanneer u een nieuw toepassingsprofiel toevoegt, gebeurt het dat u specifieke minimum hardwarevereisten vaststelt voor een toepassing om voor een gemodelleerde toepassing te lopen. Wanneer een toepassing wordt ingezet echter kunt u vrij vaak een fout ontvangen terwijl u een toepassing implementeert

"Controleer of het installatietype aan minimale hardwarevereisten voldoet en/of dat de serviceafbeeldingen correct in kaart zijn gebracht. "Zoals in de afbeelding weergegeven

| r Settings    |                             |                      |                          |                              |         |
|---------------|-----------------------------|----------------------|--------------------------|------------------------------|---------|
| CentOS_2      |                             |                      |                          |                              |         |
| INSTANCE TYPE |                             |                      |                          |                              |         |
| Please        | e check if the instance typ | pe meets minimum har | dware requirement and/or | has service images correctly | mapped. |
|               |                             |                      |                          |                              |         |
| Volumes       |                             |                      |                          |                              |         |

## Oplossing

Volg stappen om het probleem op te lossen

Stap 1. Meld u aan bij CCM GUI > navigeren naar pagina Application Profile.

Stap 2. Klik met de rechtermuisknop op het **toepassingsprofiel** > Selecteer **Bewerken / bijwerken** in het App-profiel waarop u deze fout slaat.

| Centos7<br>Centos 7 OS              |                                                                                                    |
|-------------------------------------|----------------------------------------------------------------------------------------------------|
| dayTrader dayTrader<br>amazonRDS as | Deploy<br>Edit/Update<br>Clone Edit/Update this Ap<br>Benchmark                                            |
| Inkscape_F<br>Interative Desi       | Publish<br>Export<br>Share<br>Ojects UI<br>Show Deployments<br>On App For Ubuntu Ob<br>Delete<br>More Info |

Stap 3. Navigeer naar **Topologie Modeler** > Selecteer de **Service** > Klik op **Minumum Resource Specifications**.

| Version: 1 (Revision: 5)                                                                | ITFIOIIIe          |                            |       |                                              |
|-----------------------------------------------------------------------------------------|--------------------|----------------------------|-------|----------------------------------------------|
| Basic Information Global Parameter                                                      | s Topology Modeler |                            |       | 8                                            |
| Services                                                                                | LQ O               |                            | Clear | Properties                                   |
| Custom Service                                                                          |                    |                            |       | General Settings                             |
| File System                                                                             |                    |                            |       | External Initialization                      |
| Web Server                                                                              |                    |                            |       | Firewall Rules                               |
| Apache2                                                                                 |                    |                            |       | Deployment Parameters (0)                    |
| server for OS                                                                           |                    |                            |       | Minimum Resource Specifications              |
| Geronimo3<br>Open source application<br>server<br>Web server for Windows-<br>based apps |                    | Centos<br>Centos<br>Centos |       | CPUs Needed<br>1 CPU •<br>Memory<br>4 GB •   |
| Jetty alay-based HTTP server                                                            |                    |                            |       | Network Interfaces 1  Security Pitch Suscess |
| OS Service                                                                              |                    |                            |       | 0 a                                          |
| Workflow                                                                                |                    |                            |       | Provision Hardware Server                    |

Stap 4. Let op de CPU/geheugen en de opslag indien gespecificeerd op uw **Resource Specification**.

Stap 5. Als u VMware Cloud-controle gebruikt, controleert u of het voorbeeld overeenkomt met het gemaakte type exemplaar onder de instellingen van uw regio's.

**Opmerking**: Voor alle andere openbare clouds is het type instantie al gemaakt/ingesteld door CloudCenter

| Instance Types |               |           | Add Instance Type              |
|----------------|---------------|-----------|--------------------------------|
| ٥,             |               |           | Show 30 - per page Page 1 of 1 |
| Name           | Instance Type | Price     | Actions                        |
| Medium         | Medium        | \$1.25/hr | Edit   Delete                  |
| Small          | Small         | \$0.75/hr | Edit Delete                    |
| Large          | Large         | \$1.75/hr | Edit Delete                    |
|                |               |           |                                |
| Storage Types  |               |           | Add Storage Type               |

Stap 6. Navigeer naar **omgevingen >** Bewerk het **milieu** waar u de toepassingen wilt implementeren

| Env       | ironments |             |            |                                                                                    |
|-----------|-----------|-------------|------------|------------------------------------------------------------------------------------|
| 1 Environ | ments     |             |            |                                                                                    |
|           | NAME      | DEPLOYMENTS | TOTAL COST | ACTIONS                                                                            |
|           | Staging   | 0           | \$0.14     | -Actions-                                                                          |
|           |           |             |            | -Actions-<br>Edit<br>Share Edit<br>Delete<br>Delete Deployments<br>Associate Rules |

Stap 7. Selecteer **Standaardcloudinstellingen definiëren** vanaf de onderkant van de pagina **> Selecteer Alle** voorbeelden van **instanties** om deze bij uw aangepaste toepassing aan te passen.

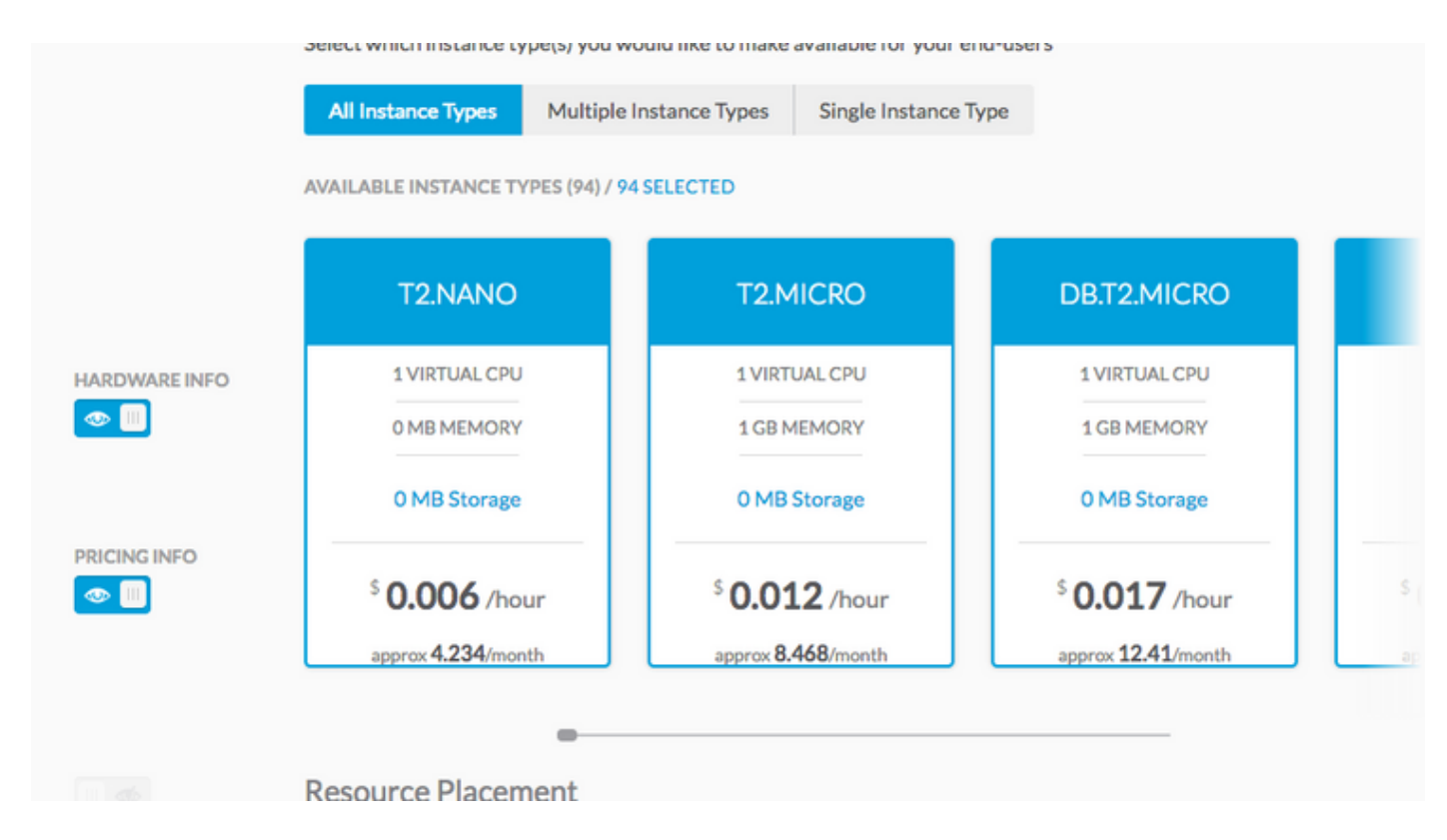

Stap 9. Klik op **Gereed > Gereed**.

Stap 10. Toepassingen implementeren met geselecteerde **implementatieomgeving > Volgende >** U kunt alle voorbeeldtype zien dat overeenkomt? Stel de hardwareconfiguratie in voor het toepassingsprofiel.

| CentOS_2                                       |                                                 |                                                          | \$ 0.023 /ho                              |
|------------------------------------------------|-------------------------------------------------|----------------------------------------------------------|-------------------------------------------|
| Filter Instance Types / SHOW                   |                                                 |                                                          |                                           |
| AVAILABLE INSTANCE TYPES (25)                  |                                                 |                                                          |                                           |
| T2.SMALL                                       | T2.MEDIUM                                       | C4.LARGE                                                 | M4.LARGE                                  |
| 1 VIRTUAL CPU                                  | 2 VIRTUAL CPU                                   | 2 VIRTUAL CPU                                            | 2 VIRTUAL CPU                             |
| 2 GB MEMORY                                    | 4 GB MEMORY                                     | 3 GB MEMORY                                              | 8 GB MEMORY                               |
| 0 GB Storage                                   | 0 GB Storage                                    | 0 GB Storage                                             | 0 GB Storage                              |
| <sup>5</sup> 0.023 /hour<br>approx 16.79/month | <sup>5</sup> 0.046 /hour<br>approx 33.872/month | <sup>5</sup> <b>0.1</b> /hour<br>approx <b>73</b> /month | <sup>5</sup> 0.1 /hour<br>approx 73/month |
|                                                | _                                               |                                                          |                                           |
| Volumes                                        |                                                 |                                                          |                                           |
| VOLUME PRIC                                    | E SIZE                                          | TYPE                                                     |                                           |

Stap 1. Maak implementaties mogelijk.